## Generate Room/Program Report on Daycareworks Website

| 1 Click "Reports" |                 |              |                               |                      |          |  |  |  |  |
|-------------------|-----------------|--------------|-------------------------------|----------------------|----------|--|--|--|--|
| ch                |                 | •            |                               |                      | 🗮 West I |  |  |  |  |
| Home Far          | nily Payments   | Attendance   | Connect Approvals Reports Sta | ff Setup Q           |          |  |  |  |  |
| ome Infor         | mation          |              |                               |                      |          |  |  |  |  |
| ing Period: 06/   | 01/2024 to 06/3 | 0/2024       |                               |                      |          |  |  |  |  |
|                   |                 |              | Room List                     |                      |          |  |  |  |  |
| 1                 |                 | 31           | Center                        | Room                 | мт       |  |  |  |  |
| nformation        | Schedules       | Semester     | West Hartford on Park         | Infant 1 (Rm 104)    | 6 5      |  |  |  |  |
|                   | 2               | 0<br>Pending | West Hartford on Park         | Toddler 1 (Rm 109)   | 7 5      |  |  |  |  |
| <b>#</b>          |                 |              | West Hartford on Park         | Preschool 1 (Rm 005) | 6 (      |  |  |  |  |
|                   |                 |              | West Hartford on Park         | Switch Day           | 0 (      |  |  |  |  |
| Birthday          | Billing         |              | West Hartford on Park         | Diaper Charge *      | 24 2     |  |  |  |  |
| 100               | 1               | 3            | West Hartford on Park         | BP Read With Me - CT | 8 8      |  |  |  |  |
| 2                 |                 |              | West Hartford on Park         | Drop In Room         | 0 (      |  |  |  |  |
|                   |                 |              | West Hartford on Park         | Preschool 2 (Rm 203) | 28 2     |  |  |  |  |
| egistrations      | Changes         | Waitlist     | West Hartford on Park         | Infant 2 (Rm 103)    | 7 7      |  |  |  |  |
|                   | 5               |              | West Hartford on Park         | Toddler 2 (Rm 110)   | 4 4      |  |  |  |  |
|                   |                 |              | Wast Hartford on Park         | Toddlor 5 (Pm 110)   | Q (      |  |  |  |  |

## 2 Click "Room/Program"

3

|            |            |               |            |         |               |          |        |       |                      | IN WES | st man |
|------------|------------|---------------|------------|---------|---------------|----------|--------|-------|----------------------|--------|--------|
| ome        | Family     | Payments      | Attendance | Connect | Approvals     | Reports  | Staff  | Setup | ۹                    |        |        |
| $\geq$     | Informati  | on            |            |         |               | Program  | 1      |       |                      |        |        |
| Period     | 1: 06/01/2 | 2024 to 06/30 | /2024      |         |               | Paymen   | t      |       |                      |        |        |
| a          |            |               |            | Roc     | om List       | Child    |        |       |                      |        |        |
| matio      |            | Schedules     | Semester   | Cente   | r             | Custom   |        |       | Room                 | М      | т      |
| matro      |            | Schedules     | Jerrester  | West    | t Hartford on | Custon   |        | _     | Infant 1 (Rm 104)    | 6      | 5      |
|            |            | 10.00         |            | West    | t Hartford on | Room/P   | rogram |       | Toddler 1 (Rm 109)   | 7      | 7      |
| <u>;;;</u> |            | <u></u>       | 0          | West    | t Hartford on | Financia | 1      |       | Preschool 1 (Rm 005) | 6      | 6      |
|            |            |               |            | West    | t Hartford on |          |        |       | Switch Day           | 0      | 0      |
| thday      |            | Billing       | Pending    | West    | t Hartford on | Park     |        |       | Diaper Charge *      | 24     | 25     |
|            |            |               |            | West    | t Hartford on | Park     |        |       | BP Read With Me - CT | 8      | 8      |
| 2          |            | 1             | 3          | West    | t Hartford on | Park     |        |       | Drop In Room         | 0      | 0      |
|            |            |               | Ŭ          | West    | t Hartford on | Park     |        |       | Preschool 2 (Rm 203) | 28     | 27     |
| tratio     | ns         | Changes       | Waitlist   | West    | t Hartford on | Park     |        |       | Infant 2 (Rm 103)    | 7      | 7      |
| _          |            |               |            | West    | t Hartford on | Park     |        |       | Toddler 2 (Rm 110)   | 4      | 4      |
| 0          |            | •             |            | West    | t Hartford on | Park     |        |       | Toddler 5 (Rm 110)   | 8      | 8      |
|            |            | 191           |            |         |               | _        |        |       |                      |        | -      |

## Click the "Report Name or Report Category" field.

|         |           |         |       |        |        | 🗒 West Hartford on Park 🛛 😣      |
|---------|-----------|---------|-------|--------|--------|----------------------------------|
| Connect | Approvals | Reports | Staff | Setup  | ٩      |                                  |
|         |           |         |       |        |        |                                  |
|         |           |         |       |        |        |                                  |
|         |           |         |       | Quick  | Search | Report Name or Report Category Q |
|         |           |         |       | Report |        |                                  |
|         |           | -       |       | 0      |        | •                                |
|         |           |         |       |        |        |                                  |
|         |           |         |       |        |        |                                  |
|         |           |         |       |        |        | •                                |
|         |           |         |       |        |        | Create Depart                    |
|         |           |         |       |        |        | Create Report                    |
|         |           |         |       |        |        |                                  |
|         |           |         |       |        |        |                                  |

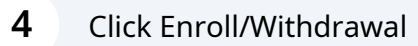

| nnect Approvals Reports Sta | iff Setup Q  |                                               | 0 |
|-----------------------------|--------------|-----------------------------------------------|---|
|                             |              |                                               |   |
|                             |              |                                               |   |
|                             | Quick Search | Report Name or Report Category Q              |   |
|                             | Report       | Discount Assignment - Excei(Cniid/Family)     |   |
| •                           | Ø            | Discount Assignment - PDF(Child/Family)       |   |
|                             |              | Enroll/Withdrawal (Version 2) - Excel(Enrollm |   |
|                             |              | Enroll/Withdrawal - Excel(Enrollment)         |   |
|                             |              | Enrolled and active Children with no schedule |   |
|                             |              | Enrollment Count - Excel(Enrollment)          |   |
|                             |              | Enrollment Grid - Excel(Enrollment)           |   |
|                             |              | Enrollment Grid (Month End) - Excel(Enrollme  |   |
|                             |              | · · · · · · · · · · · · · · · · · · ·         |   |

| Enrollment                                                                                    | <ul> <li>Enroll/Wi</li> </ul>                                                                         |
|-----------------------------------------------------------------------------------------------|----------------------------------------------------------------------------------------------------|
| The Enroll/Withdrawal Report displays the nu displays all of the child's information for both | umber of children that enrolled or withdrew from<br>enrolls and withdrawals. This report will only sh |
| Search Criteria 🔻                                                                             |                                                                                                    |
| Center                                                                                        |                                                                                                    |
| From Date                                                                                     | To Date                                                                                               |
|                                                                                               | <b>#</b>                                                                                              |
|                                                                                               |                                                                                                    |
|                                                                                               |                                                                                                    |
|                                                                                               |                                                                                                    |
|                                                                                               |                                                                                                    |
|                                                                                               |                                                                                                    |
|                                                                                               |                                                                                                    |

| 6 Click "Create R<br>vithdrawals. This report will only s | eport"          | 3.                 |  |
|-----------------------------------------------------------|-----------------|--------------------|--|
| To Date                                                   | Schedule Report | •<br>Create Report |  |
| Mon Tue Wed Thu Fri                                       | Guardians       | Notes              |  |